## **Cancel an Appointment**

Home > EMTrack > EMTrack Juvare Events > Cancel an Appointment

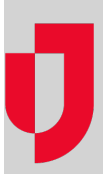

## To cancel an appointment (Juvare Events user)

- 1. In Juvare Events, on the left, click Events. The Events page opens.
- 2. Locate the event and, on that row, click the event name.
- 3. On the left, click **Orders**.
- 4. On the left, click All orders.
- 5. Locate the order and, on that row, click the order code.
- 6. Click **Cancel order**. A confirmation window opens.
- 7. Click Yes, cancel order.

## To cancel an appointment (patient)

- 1. After completing the registration, the Order receipt page opens.
- 2. On that page, toward the bottom, click Cancel order. A confirmation window opens.
- 3. Click Yes, cancel order. The Order receipt page opens again.
- 4. Make sure the ticket says Canceled at the top.